6. その他

6.1 登録者情報を確認する

| 調査案件一覧<br>第4案件4年<br>「案件をものの用品はないのにくびない<br>入れたがに 第7 回 割件にに 第7 回<br>用品を変 (11日)回<br>入れたがは 第7 回<br>日日 「一」」 「一」」                                      |
|----------------------------------------------------------------------------------------------------|
| 調達案件一覧                                                                                                    |
| R#X###   R#XH6H   C X#XH6H   C X#XH6H   C X#XH6H   C X#XH6H   C X#XH6H   C X#XH6H   XXXX   XXXX   XXXX   XXXX   XXXX   XXXX   XXXX   XXXX   XXXX |
| RexHet RexHet   C xm x 0000 Rextract.ct.ct.ct.   Astar RT   RexHet RetRHAT   Astar RT   RetRHAT RT   RetRHAT RT                                  |
|                                                                                                    |
|                                                                                                    |
|                                                                                                    |
|                                                                                                    |
| Ref 1145                                                                                                    |
|                                                                                                    |
| A1048 [1] E                                                                                                    |
| ANADIAN (ANAD) I COM                                                                                                    |
|                                                                                                    |

## 【1】調達案件一覧の表示

メインメニューから<u>登録者情報</u>をク リックします。

|                                                                                                    |                                                                                                    | <b></b> # <b>?</b>                                                                                                    | 植素                                                                                                    |                                                                                                    |
|----------------------------------------------------------------------------------------------------|----------------------------------------------------------------------------------------------------|----------------------------------------------------------------------------------------------------|----------------------------------------------------------------------------------------------------|----------------------------------------------------------------------------------------------------|
| 止東応<br>定ちまた後年年<br>定日時<br>定日時<br>にまれげ会<br>にあを156<br>にあを156<br>にあを156<br>にあを156<br>にあを156<br>にあを156<br>にあを156<br>にあたら<br>にあたら<br>にたる<br>にあたら<br>にあたら<br>になる<br>にあたら<br>にあたら<br>になる<br>にの<br>にの<br>にの<br>にの<br>にの<br>にの<br>にの<br>にの<br>にの<br>にの | 7131150000000000<br>900000001<br>第788月75112<br>123001<br>第788月751<br>23001<br>第788月752<br>01-444-555<br>01-444-555<br>01-445<br>01-445<br>01-445<br>01-445<br>01-445<br>01-445<br>01-445<br>01-455<br>01-445<br>01-455<br>01-445<br>01-455<br>01-455<br>0 | 63-53<br>• 74                                                                                                    | 単位先名称<br>単位生活作者の<br>単位化注約<br>単位化注約<br>単位化注約<br>単位化合の<br>単位化合の<br>単位化合の<br>単位化合の<br>一の<br>した<br>単位化<br>に約<br>単位化<br>に約<br>単位化<br>に約<br>単位化<br>に約<br>単位<br>の<br>単位化<br>に<br>第<br>の<br>の<br>の<br>の<br>の<br>一<br>の<br>の<br>の<br>の<br>の<br>の<br>の<br>の<br>の<br>の<br>の<br>の<br>の | 品に総要など、会社変要求な<br>13-000<br>東京要差川に<br>高がたま<br>20-444-055<br>02-444-055<br>02-444-055<br>02-444-055                                                                                                    |
| 1                                                                                                    |                                                                                                    | 世録利                                                                                                    | 用者一覧                                                                                                    |                                                                                                    |
| 8268                                                                                                    | 80.0-F<br>0.0468.6                                                                                                    |                                                                                                    | 889 5812 123-0                                                                                                    | 10 01 02-444-003                                                                                                    |
| $\square$                                                                                                    |                                                                                                    |                                                                                                    |                                                                                                    |                                                                                                    |
|                                                                                                    | 立正<br>第19第三日<br>第19第三日<br>上年4月<br>日本4月<br>日本4月<br>日本4月<br>日本4月<br>日本4月<br>日本4月<br>日本4月<br>日本                                                                                                    | 出版の<br>取取<br>取取<br>取取<br>取取<br>取取<br>取取<br>取取<br>取取<br>取取<br>取取<br>取取<br>取取<br>取取<br>取取<br>取取<br>取取<br>取取<br>取取<br>取取<br>取取<br>取取<br>取取<br>取取<br>取取<br>取取<br>取取<br>取取<br>取取<br>取取<br>取取<br>取取<br>取取<br>取取<br>和取<br>取取<br>取取<br>和取<br>取取<br>取取<br>取取<br>取取<br>取取<br>和取<br>和取<br>和取<br>和取<br>和取<br>和取<br>和取<br>和取<br>和取<br>和取<br>和取<br>和取<br>和取<br>和取<br>和取<br>和取<br>和取<br>和取<br>和取<br>和取<br>和取<br>和取<br>和取<br>和取<br>和取<br>和取<br>和取<br>和取<br>和取<br>和取<br>和取<br>和取<br>和取<br>和取<br>和取<br>和取<br>和取<br>和取<br>和取<br>和取<br>和取<br>和取<br>和取<br>和和<br>和取<br>和和<br>和和<br>和<br>和 | 正常<br>2<br>2<br>2<br>2<br>2<br>2<br>2<br>2<br>2<br>2<br>2<br>2<br>2                                                                                                    | 正式社会<br>本式社会<br>本式会社会社<br>本式会社会社<br>本式会社会社<br>主義法<br>本式会社会社<br>主義法<br>本式会社会社<br>主義法<br>本式会社会社<br>主義法<br>本式会社会社<br>主義法<br>本式会社会社<br>主義法<br>本式会社会社<br>主義法<br>本式会社会社<br>主義法<br>主義法<br>主義法<br>主義法<br>主義法<br>主義法<br>主義法<br>主義法 |

## 【2】業者概要の表示

利用者登録時に設定された企業情報、 代表窓口情報、ICカード利用部署情 報が表示されます。

連絡先などに変更が生じた場合は、 利用者登録で変更してください。